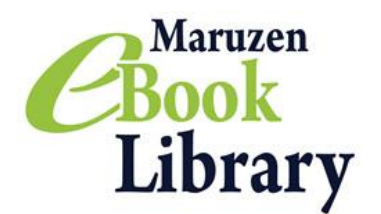

# Maruzen eBook Library 利用の手引き(2016年3月23日現在)

## 【Maruzen eBook Library とは】

Maruzen eBook Library は、学術機関・研究機関向けに電子書籍を提供するサービスです。 KEK のキャンパス内(つくば・東海)からであれば、どなたでもご利用いただけます。本文の閲覧ができ るのは、KEK で購入し、画面上に[閲覧]の黄色いボタンが表示されているタイトルのみになります。

【アクセス先】<u>https://elib.maruzen.co.jp/</u>

## 【Marzen eBook Library の使い方】

- 1) Maruzen eBook Library にアクセスします。
- 2)検索窓に書名やキーワードを入力してください。

「購読契約しているタイトルから検索」を選ぶと、契約している書籍に絞って検索します。 「購読契約タイトル一覧」をクリックすると、利用できる書籍一覧を表示します。

| <b>Book</b><br><b>Library</b> Maruzen eE | iook Libraryは、学術書籍に特化した機関向け電子書籍配信サービスです。                                                              | 高エネルギー<br>加速器研究機構                       |
|------------------------------------------|----------------------------------------------------------------------------------------------------|-----------------------------------------|
| ▶ お知らせ                                   |                                                                                                    |                                         |
| ■ あなたの閲覧履歴<br>閲覧履歴はありません。                | <ul> <li>すべてのタイトルから検索</li> <li>) 購読契約しているタイトルから検索</li> <li>書名</li> </ul>                              | ( 属 ::::::::::::::::::::::::::::::::::: |
| 書名、著者名、<br>キーワードから<br>検索できます。            | <ul> <li>◆ 総記</li> <li>・ <u>アジア遊学 (192)</u></li> <li>・ <u>書物学</u></li> <li>ご利用いただける書籍の一覧を表</li> </ul> | 表示します。                                  |

3)検索結果が表示されます。絞り込みから出版年、出版社/提供元、ジャンルで絞り込めます。 ご利用になる書籍の[閲覧]ボタンを押して閲覧画面を開いてください。

| <b>Book</b><br>Library Mar                                                       | uzen eBook Libraryは、学術書籍に特化した機関向け電子書籍配信サービスです。                                                                        |
|----------------------------------------------------------------------------------|----------------------------------------------------------------------------------------------------|
| <ul> <li>              校り込み          </li> <li>             出版年      </li> </ul> | <ul> <li>○ すべてのタイトルから検索 ● 購読契約しているタイトルから検索 (■ <u>購読契約タイトル一覧</u>)</li> <li>書名 ▼</li> <li>換案</li> <li>◆ トップへ</li> </ul> |
| <ul> <li>2014 ○</li> <li>出版社/提供元</li> <li>丸善出版 2</li> </ul>                      | <<最初へ <前へ 1 次へ> 最後へ>><br>1件~7件表示 / 7件中                                                                                |
| ジャンル<br>▶ <u>理工学</u> ©                                                           |                                                                                                    |
|                                                                                  | 着場者原子力・基子・核融合事典編集<br>出版社/提供元 丸善出版<br>出版年 2014<br>ISBN -                                                               |
|                                                                                  | <b>原子力化学と核燃料サイクル</b> (原子力・量子・核融合事典 第3分冊)                                                                              |

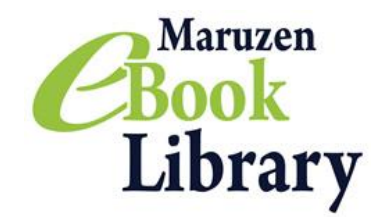

4) ①ページを拡大・縮小します。また、スクロールの方向を選べます

(上下、左右)。

②見開きに切り替えることができます。

③ページをめくります。矢印キーでもページ移動ができます。

④書誌情報の表示、文献管理ソフト向け出力、本文の保存・印刷ができます。

⑤閲覧後は必ず[閲覧終了] の黄色いボタンを押してください。

⑥シリーズ本は他の巻へのリンクを表示します。表示されたリンクからは、シリーズ内横断検索ができます。

⑦単語検索を行います。

⑧目次欄を隠すと画面いっぱいに表示することができます。

⑨閲覧している書籍の目次をクリックすると該当するページが開きます。

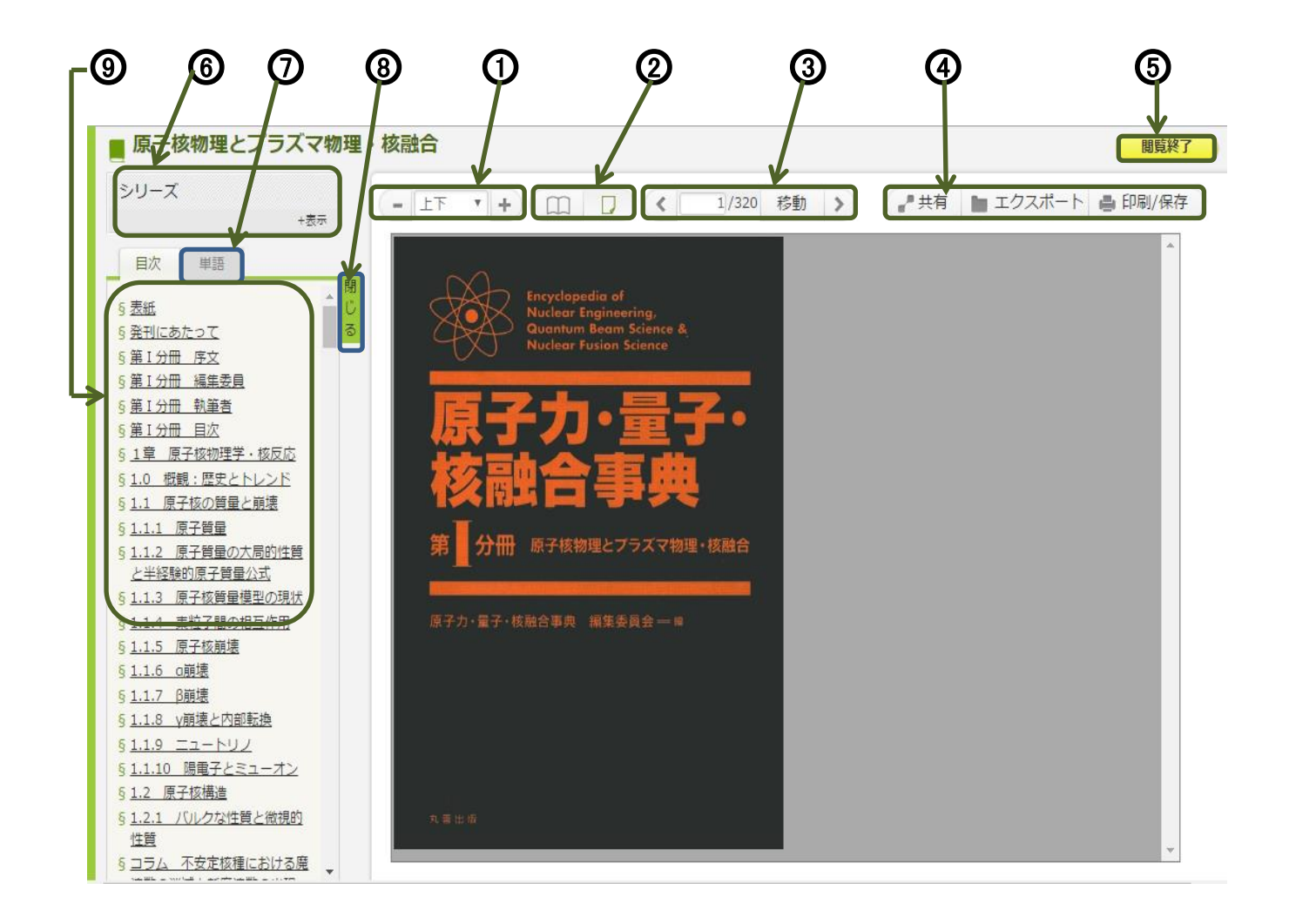

5) 「印刷/保存」ボタンを押して、必要な個所を PDF 形式でダウンロードできます。本文を印刷する際 はダウンロードしたファイルから印刷してください。

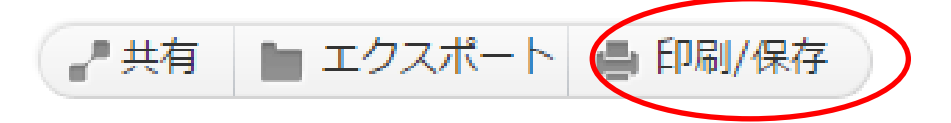

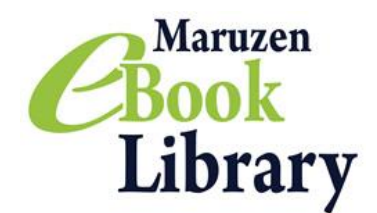

#### ※著作権保護のための制限があります※

- ・ ダウンロードは1回の閲覧につき60ページまでです。
- ・ ダウンロードしたページには、注記と"すかし"が入ります。
- ・ ダウンロードしたファイルは転送したり配布したりできません。
- ・ 本文テキストの印刷は、ダウンロードしたファイルからご利用ください。
- 6) 単語検索の検索窓で本文の検索ができます。
  - ・ 検索結果をクリックすると、該当の本文ページが開きます。
  - ・ 単語と単語の間に「スペース」を入れると and 検索を行います。

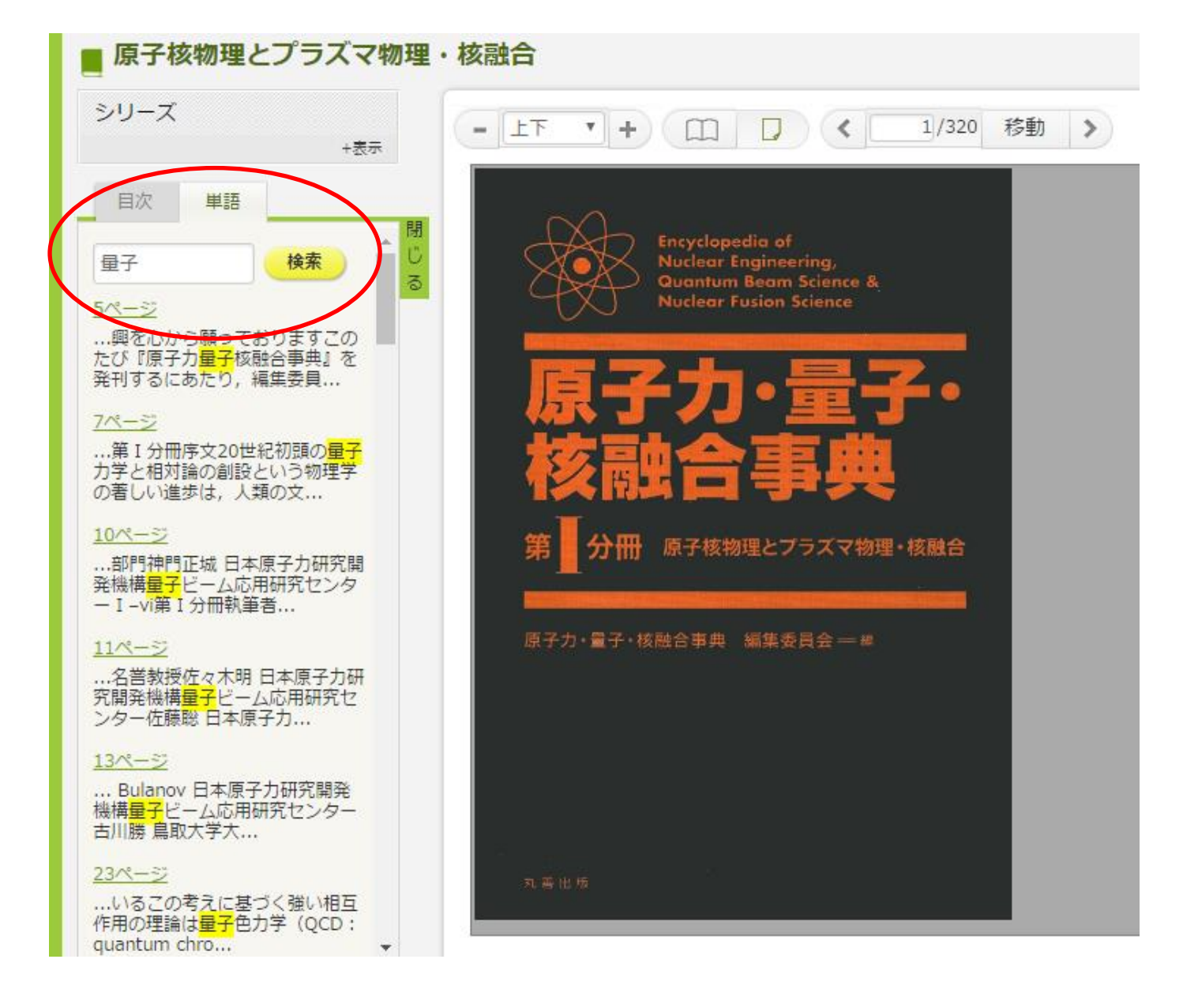

#### その他の詳しい使い方は、「ご利用案内」を参照してください。 https://elib.maruzen.co.jp/app/eguide/information.html

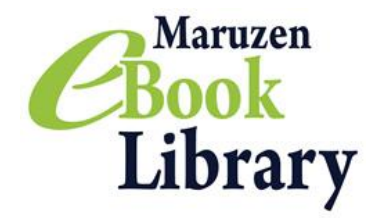

ご不明な点、ご質問は下記へお尋ねください。

高エネルギー加速器研究機構 情報資料室 (図書係)

TEL 029-864-5137、5138 (3029) FAX 029-864-4604 E-mail : <u>irdlib@mail.kek.jp</u>